## Demo aufzeichnen Demo aufzeichnen

2004-10-25 23:32 von Kelli (0 Kommentare)

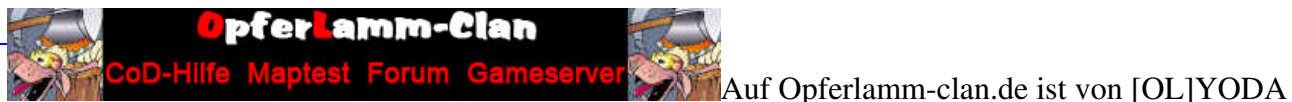

dieser erstklassige Artikel zum Aufnehmen einer Demo unter Call of Duty verfasst wurden: Call of Duty eine Demo aufzeichnen

1. Über die Konsole:

Konsole öffnen mit ^, einmal Leertaste, damit das ^ erscheint und es mit BACKSPACE löschen. Um die Demo aufzuzeichnen gibst Du nun ein:

/record demoname

demoname ist der Name unter der die Demo aufgezeichnet wird ? darf KEINE Leerzeichen enthalten! Gibst Du keinen Demo-Namen an, werden die Demos nacheinander mit dem Namen demo0000.dm\_2, demo0001.dm\_2,demo0003.dm\_2, etc. im Ordner demos gespeichert. Um die Demoaufnahme zu stoppen gibst Du ein:

/stoprecord

Es wird nur das Spielgeschehen und die Nachrichten unter den Spielern aufgezeichnet ? die Konsole selbst nicht. Die Demos werden im Ordner demos, z. B.: C:ProgrammeCall of DutyMaindemos gespeichert. Ist der Ordner nicht vorhanden, kannst Du ihn selbst erstellen oder aber er wird bei der ersten Demo-Aufnahme automatisch erstellt. Demos haben die Dateiendung .dm\_2.

2. Per Tastenbind:

Gehe in den main-Ordner von Call of Duty, z. B. C:ProgrammeCall of Dutymain und suche die Datei config\_mp.cfg.

Öffne sie mit einem Editor wie z. B. WORDPAD und füge die markierten Einträge (natürlich an Deine Bedürfnisse angepasst) ein:

## //Demo aufzeichnen

bind TASTE "record"

Zum Beispiel: bind F3 "record" (Würde die Aufnahme durch Betätigen der Taste F3 starten)

//Demoaufnahme stoppen

bind TASTE "stoprecord"

Zum Beispiel:

bind F4 "stoprecord"

(Würde die Aufnahme durch Betätigen der Taste F4 stoppen)

Du kannst auch das Demo-Toggle-Script einsetzen, das ich irgendwo im Internet mal gefunden habe (leider weiß ich nicht mehr wo), in dem Du es in ein eigenes Script einbaust (wie das geht steht weiter unten) - damit kannst Du mit EINER Taste die Demoaufnahme starten und wieder stoppen:

//Demo-Toggle-Script

seta demo\_start "record; set demo\_togg vstr demo\_stop"
seta demo\_stop "stoprecord; set demo\_togg vstr demo\_start"
seta demo\_togg "vstr demo\_start"
bind TASTE "vstr demo\_togg"

Zum Beispiel:

seta demo\_start "record; set demo\_togg vstr demo\_stop" seta demo\_stop "stoprecord; set demo\_togg vstr demo\_start" seta demo\_togg "vstr demo\_start" bind F3 "vstr demo\_togg"

(Würde die Aufnahme durch Betätigen der Taste F4 starten und bei erneuter Betätigung wieder stoppen.)

Die Demos werden im Ordner demos, z. B.: C:ProgrammeCall of Dutymaindemos mit fortlaufender Nummer gespeichert. Ist der Ordner nicht vorhanden, kannst Du ihn selbst erstellen oder aber er wird bei der ersten Demo-Aufnahme automatisch erstellt. Demos haben die Dateiendung .dm\_2.

## Mit unserem Demo-Script:

## (Anm: Script von Opferlamm.de)

Damit kann man per Drücken der Taste F5 zehn Demos hintereinander aufnehmen, die alle den Namen demo0, demo1, demo2, demo3 bis demo9 (und dann wieder von vorne, wobei die Demos dann wieder überschrieben werden) haben - alles mit einer Taste.

So geht's:

Erstelle eine neueTextdatei, z. B. mit WORDPAD. In diese Datei kopierst Du den folgenden Text:

//Demo-Script by [OL]YODA //www.opferlamm-clan.de bind F5 "vstr demo\_togg" seta demo\_togg "vstr demo\_start0" seta demo\_start0 "record demo0; set demo\_togg vstr demo\_stop0" seta demo\_stop0 "stoprecord; set demo\_togg vstr demo\_start1" seta demo\_start1 "record demo1; set demo\_togg vstr demo\_stop1" seta demo\_stop1 "stoprecord; set demo\_togg vstr demo\_start2" seta demo\_start2 "record demo2; set demo\_togg vstr demo\_stop2" seta demo\_stop2 "stoprecord; set demo\_togg vstr demo\_start3" seta demo\_start3 "record demo3; set demo\_togg vstr demo\_stop3" seta demo\_stop3 "stoprecord; set demo\_togg vstr demo\_start4" seta demo\_start4 "record demo4; set demo\_togg vstr demo\_stop4" seta demo\_stop4 "stoprecord; set demo\_togg vstr demo\_start5" seta demo\_start5 "record demo5; set demo\_togg vstr demo\_stop5" seta demo\_stop5 "stoprecord; set demo\_togg vstr demo\_start6" seta demo\_start6 "record demo6; set demo\_togg vstr demo\_stop6" seta demo\_stop6 "stoprecord; set demo\_togg vstr demo\_start7" seta demo\_start7 "record demo7; set demo\_togg vstr demo\_stop7" seta demo\_stop7 "stoprecord; set demo\_togg vstr demo\_start8" seta demo\_start8 "record demo8; set demo\_togg vstr demo\_stop8" seta demo\_stop8 "stoprecord; set demo\_togg vstr demo\_start9" seta demo\_start9 "record demo9; set demo\_togg vstr demo\_stop9" seta demo\_stop9 "stoprecord; set demo\_togg vstr demo\_start1"

Du hast den Text kopiert und eingefügt? Gut, weiter geht's:

Speichere die Datei als demo.cfg in den main-Ordner. Achte darauf, daß die Endung der Datei .cfg und NICHT .txt lautet!

Wie kannst Du das Script nun aber nutzen?

Ganz einfach:

Du passt Deine Verknüpfung von Call of Duty so an, daß das Script automatisch geladen wird, indem Du an Deine Verknüpfung den Befehl

+exec demo.cfg

anhängst, also z. B.:

"C:ProgrammeCall of DutyCoDMP.exe" +exec demo.cfg

(Achte auf die LEERZEICHEN!)

Sobald Du nun im Multi Player bist, kannst Du mit der Taste F5 Deine Demos aufzeichnen, die Du anschließend im Ordner demos findest.

(Du kannst das Ganze natürlich auch in ein vorhandenes Script mit einbauen, achte dann nur darauf, daß es keine Konflikte wegen doppelter Tastenbelegung gibt!)

Die Demos werden im Ordner demos, z. B.: C:ProgrammeCall of Dutymaindemos mit fortlaufender Nummer gespeichert.

Demos abspielen:

Um eine Demo abspielen zu können, muss sie im Ordner demos liegen, z. B. also unter C:ProgrammeCall of Dutymaindemos Ist der Ordner nicht vorhanden, kannst Du ihn selbst erstellen oder aber er wird bei der ersten Demo-Aufnahme automatisch erstellt. Demos haben die Dateiendung .dm\_2.

Einfach im Multi Player die Konsole öffnen mit ^ , einmal Leertaste, damit das ^ erscheint und es mit BACKSPACE löschen. (Um die Demo abzuspielen musst Du den Namen wissen.) Mit dem Befehl (demoname gegen den Namen der Demo austauschen)

/demo demoname

kannst Du die Demo abspielen lassen. Beenden kannst Du jederzeit mit der Taste ESC.

Zurück